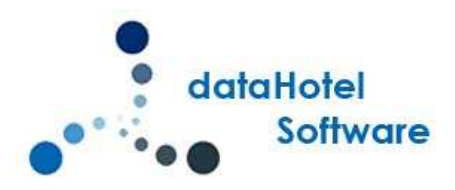

# NOVEDADES DATAHOTEL VERSIÓN 12.00

Continuando con nuestra política de mejora, innovación y desarrollo, le presentamos la nueva versión 12.00 de *dataHotel* que se enriquece con nuevas funcionalidades que aportan soluciones adaptadas a las necesidades cada vez más específicas y personalizadas de la empresa.

Se detallarán a continuación todas las novedades y mejoras realizadas en cada uno de los apartados del programa.

# **CONEXIÓN CHANNEL**

### CONEXIÓN BIDIRECCIONAL CON PR.2 / ROOMCLOUD

Para aquellos establecimientos que trabajen con el *Channel 2.0*, ya se puede conectar con *dataHotel* y recibir las reservas de forma automática dentro de la aplicación de hotel.

Des de Archivo – Configuración, podemos acceder al apartado Reservas Internet haciendo clic en el botón

Siguiente >>

|    | Email reservas Internet: | soporte@datahotel.es            | Predeterminado (                           |
|----|--------------------------|---------------------------------|--------------------------------------------|
| +) | Asunto reservas Interne  | t: Reservas Internet            |                                            |
|    | 🔽 Enviar y recibir corre | eo electrónico al examinar nuev | vas reservas                               |
|    | Identificador dataHotel  |                                 | Predeterminado (                           |
|    | Código Enlace dataHot    | el:                             |                                            |
|    | Asignar este canal:      | MotorReservas                   | <ul> <li>Config. Motor Reservas</li> </ul> |
|    | Usuario Channel:         | usuario channel                 | Predeterminado                             |
|    | Contraseña Channel:      | passwod usuario                 | Config. Channel                            |
|    |                          | ▼ Tecnología CM 2.0             |                                            |

Configuración Channel

- Activaremos como Predeterminado el enlace
- En Usuario y Contraseña Channel se indicará el usuario y password con el que conectamos con nuestro Channel
- Activaremos la opción Tecnología CM 2.0 para indicar que trabajamos con PR2.0 / Room Cloud.

Desde el botón <u>Config. Channel</u> se accederá a la configuración de la conexión donde se mostrará una pantalla con las habitaciones / tarifas que tenemos configuradas en nuestro Channel y así establecer la correspondencia con las habitaciones, regímenes de alojamiento, etc.. que hemos creado en *dataHotel*.

| 10000100                 |                                                                                                    |                                                                                                    |                                                                                                    |                                                                                      |                                                                                                    |                                                                                      |               |             |           |         | Aceptar     |
|--------------------------|----------------------------------------------------------------------------------------------------|----------------------------------------------------------------------------------------------------|----------------------------------------------------------------------------------------------------|--------------------------------------------------------------------------------------|----------------------------------------------------------------------------------------------------|--------------------------------------------------------------------------------------|---------------|-------------|-----------|---------|-------------|
| 2                        | Establecimiento:                                                                                     |                                                                                                    | 🔽 Encontrar                                                                                                    | por Localizador                                                                      | y Canal                                                                                                   |                                                                                      |               |             |           | H       |             |
| Sna                      | Test Albada                                                                                          |                                                                                                    | Procesar M                                                                                                    | odificaciones                                                                        | Procesar modifica                                                                                         | ciones de resen                                                                      | /as nor núm h | ah.         |           | ×       | Cancelar    |
| 20                       | Días a solicitar                                                                                     | 1                                                                                                    | /* / / / / / / / / / / / / / / / /                                                                                | io di incocronico                                                                    | je necisi necinci                                                                                         |                                                                                      | ios por manim |             |           |         |             |
|                          | Dias a solicital.                                                                                    |                                                                                                    |                                                                                                    |                                                                                      | Procesar modifica                                                                                         | ciones con entr                                                                      | egas a cuenta |             |           | 16.2    | Sincronizar |
|                          | Activar Cone                                                                                         | xión Bidireccional                                                                                                    | Procesar C                                                                                                    | ancelaciones                                                                         | Procesar cancelaci                                                                                        | iones con entre                                                                      | gas a cuenta  |             |           | 네스      | Reservas    |
|                          | Regla disp/preci                                                                                     | os: Precios Estándar                                                                                                    | •                                                                                                    |                                                                                      |                                                                                                    |                                                                                      |               |             |           | -       |             |
|                          |                                                                                                    |                                                                                                    |                                                                                                    | P                                                                                    | ortales / Canales                                                                                         |                                                                                      |               |             |           | 24      | Income dans |
| Porta                    | al                                                                                                   |                                                                                                    | Canal                                                                                                    |                                                                                      | Color                                                                                                    | Cupo                                                                                 |               |             | Dto./Com. | Ignorar | Confirmar   |
| datal                    | Hotel.Net                                                                                            |                                                                                                    | (Estándar)                                                                                                    |                                                                                      | Color 3                                                                                                   | (Ninguno)                                                                            |               |             | 0,00      |         |             |
| Demo                     | lo Booking                                                                                           |                                                                                                    | (Estandar)                                                                                                    |                                                                                      | Color 3                                                                                                   | (Ninguno)                                                                            |               |             | 0,00      |         |             |
| Demo                     | io expedia                                                                                           |                                                                                                    | (Estandar)                                                                                                    |                                                                                      | Color 3                                                                                                   | (Ninguno)                                                                            |               |             | 0,00      |         |             |
| - Kuon                   | neloud                                                                                               |                                                                                                    | (cstandar)                                                                                                    |                                                                                      | COIDES                                                                                                    | (ivinguno)                                                                           |               |             | 0,00      |         |             |
|                          |                                                                                                    |                                                                                                    |                                                                                                    |                                                                                      |                                                                                                    |                                                                                      |               |             |           |         |             |
|                          |                                                                                                    |                                                                                                    |                                                                                                    |                                                                                      |                                                                                                    |                                                                                      |               |             |           |         |             |
|                          |                                                                                                    |                                                                                                    |                                                                                                    |                                                                                      |                                                                                                    |                                                                                      |               |             |           |         |             |
|                          |                                                                                                    |                                                                                                    |                                                                                                    |                                                                                      |                                                                                                    |                                                                                      |               |             |           |         |             |
|                          |                                                                                                    |                                                                                                    | 12)                                                                                                    |                                                                                      | 1                                                                                                    |                                                                                      |               |             |           |         |             |
|                          |                                                                                                    |                                                                                                    |                                                                                                    | lipos de Habita                                                                      | ciones y Regimenes/Pague                                                                                  | tes                                                                                  |               |             |           |         |             |
| Chan                     | nnel                                                                                                 | PMS                                                                                                    | Reg. alimenticio                                                                                                  | Rég. niños                                                                           | Bidireccional                                                                                             | Valor                                                                                | Tarifa/Precio | Tarifa base | Offse     | t Disp  | .Base       |
| Indivi                   | /idual                                                                                               | INDIVIDUAL                                                                                                    | (Ninguno)                                                                                                    | (igual)                                                                              | Disponibilidad                                                                                            |                                                                                      |               |             |           | - 55    |             |
| F                        | RO                                                                                                   | INDIVIDUAL                                                                                                    | (Ninguno)                                                                                                    | (igual)                                                                              | (Tarifa)                                                                                                  | 10480                                                                                |               |             |           |         |             |
| E                        | BB                                                                                                   | INDIVIDUAL                                                                                                    | AD + NIÑO                                                                                                    | (igual)                                                                              | (Tarifa)                                                                                                  | 10418                                                                                |               |             |           |         |             |
| E                        | BBINR                                                                                                | INDIVIDUAL                                                                                                    | AD + NINO                                                                                                    | (igual)                                                                              | (Tarifa)                                                                                                  | 10419                                                                                |               |             |           |         |             |
| - I - F                  | EB                                                                                                   | INDIVIDUAL                                                                                                    | (Ninguno)                                                                                                    | (igual)                                                                              | (Tarifa)                                                                                                  | 10481                                                                                |               |             |           |         |             |
|                          | le 2 Camas                                                                                           | DOBLE                                                                                                    | (Ninguno)                                                                                                    | (igual)                                                                              | No Enviar                                                                                                 | 100001                                                                               |               |             |           |         |             |
| Doble                    | RO                                                                                                   | DOBLE                                                                                                    | (Ninguno)                                                                                                    | (igual)                                                                              | (Tarifa)                                                                                                  | 10480                                                                                |               |             |           | _       |             |
| Doble                    | DD                                                                                                   | IDOBI F                                                                                                    | AD + NINO                                                                                                    | (igual)                                                                              | (Tarifa)                                                                                                  | 10418                                                                                |               |             |           |         |             |
| Doble                    | DD                                                                                                   | D D D D D D D D D D D D D D D D D D D                                                                                               |                                                                                                    |                                                                                      |                                                                                                    |                                                                                      |               |             |           |         |             |
| Doble<br>F               | BB NR                                                                                                | DOBLE                                                                                                    | AD + NIÑO                                                                                                    | (igual)                                                                              | (Tarifa)                                                                                                  | 10419                                                                                |               |             |           |         |             |
| Doble<br>F<br>E          | BB NR<br>EB                                                                                          | DOBLE                                                                                                    | AD + NIÑO<br>(Ninguno)                                                                                            | (igual)<br>(igual)                                                                   | (Tarifa)<br>(Tarifa)                                                                                      | 10419<br>10481                                                                       |               |             |           |         |             |
| Doble<br>F<br>E<br>E     | BB NR<br>EB<br>1 RO                                                                                  | DOBLE<br>DOBLE<br>DOBLE                                                                                                    | AD + NIÑO<br>(Ninguno)<br>(Ninguno)                                                                               | (igual)<br>(igual)<br>(igual)                                                        | (Tarifa)<br>(Tarifa)<br>(Tarifa)                                                                          | 10419<br>10481<br>0:1/10480                                                          |               |             |           |         |             |
|                          | BB NR<br>EB<br>1 RO<br>1 BB                                                                          | DOBLE<br>DOBLE<br>DOBLE<br>DOBLE                                                                                                    | AD + NIÑO<br>(Ninguno)<br>(Ninguno)<br>AD + NIÑO                                                                  | (igual)<br>(igual)<br>(igual)<br>(igual)                                             | (Tarifa)<br>(Tarifa)<br>(Tarifa)<br>(Tarifa)                                                              | 10419<br>10481<br>0:1/10480<br>0:1/10418                                             |               |             |           |         |             |
|                          | BB NR<br>EB<br>1 RO<br>1 BB<br>1 BB NR                                                               | DOBLE<br>DOBLE<br>DOBLE<br>DOBLE<br>DOBLE                                                                                           | AD + NIÑO<br>(Ninguno)<br>(Ninguno)<br>AD + NIÑO<br>AD + NIÑO                                                     | (igual)<br>(igual)<br>(igual)<br>(igual)<br>(igual)                                  | (Tarifa)<br>(Tarifa)<br>(Tarifa)<br>(Tarifa)<br>(Tarifa)                                                  | 10419<br>10481<br>0:1/10480<br>0:1/10418<br>0:1/10419                                |               |             |           |         |             |
|                          | BB NR<br>EB<br>1 RO<br>1 BB<br>1 BB NR<br>1 BB NR<br>1 EB                                            | DOBLE<br>DOBLE<br>DOBLE<br>DOBLE<br>DOBLE<br>DOBLE                                                                                  | AD + NIÑO<br>(Ninguno)<br>(Ninguno)<br>AD + NIÑO<br>AD + NIÑO<br>(Ninguno)                                        | (igual)<br>(igual)<br>(igual)<br>(igual)<br>(igual)<br>(igual)                       | (Tarifa)<br>(Tarifa)<br>(Tarifa)<br>(Tarifa)<br>(Tarifa)<br>(Tarifa)<br>No E-mina                         | 10419<br>10481<br>0:1/10480<br>0:1/10418<br>0:1/10419<br>0:1/10481                   |               |             |           |         |             |
| Doble<br>E<br>Doble      | BB NR<br>EB<br>1 RO<br>1 BB<br>1 BB NR<br>1 EB<br>IE Matrimonio<br>RO                                | DOBLE<br>DOBLE<br>DOBLE<br>DOBLE<br>DOBLE<br>DOBLE<br>DOBLE ESPECIAL<br>DOBLE ESPECIAL                                              | AD + NIÑO<br>(Ninguno)<br>(Ninguno)<br>AD + NIÑO<br>AD + NIÑO<br>(Ninguno)<br>(Ninguno)                           | (igual)<br>(igual)<br>(igual)<br>(igual)<br>(igual)<br>(igual)<br>(igual)            | (Tarifa)<br>(Tarifa)<br>(Tarifa)<br>(Tarifa)<br>(Tarifa)<br>(Tarifa)<br>No Enviar<br>(Tarifa)             | 10419<br>10481<br>0:1/10480<br>0:1/10418<br>0:1/10419<br>0:1/10481                   |               |             |           |         |             |
| Doble<br>E<br>E<br>Doble | BB NR<br>EB<br>1 RO<br>1 BB<br>1 BB NR<br>1 EB<br>Ie Matrimonio<br>RO<br>RB                          | DOBLE<br>DOBLE<br>DOBLE<br>DOBLE<br>DOBLE<br>DOBLE<br>DOBLE ESPECIAL<br>DOBLE ESPECIAL<br>DOBLE ESPECIAL                            | AD + NIÑO<br>(Ninguno)<br>(Ninguno)<br>AD + NIÑO<br>AD + NIÑO<br>(Ninguno)<br>(Ninguno)<br>(Ninguno)<br>AD + NIÑO | (igual)<br>(igual)<br>(igual)<br>(igual)<br>(igual)<br>(igual)<br>(igual)            | (Tarifa)<br>(Tarifa)<br>(Tarifa)<br>(Tarifa)<br>(Tarifa)<br>(Tarifa)<br>No Enviar<br>(Tarifa)<br>(Tarifa) | 10419<br>10481<br>0:1/10480<br>0:1/10418<br>0:1/10419<br>0:1/10481<br>10480<br>10419 |               |             |           |         |             |
|                          | BB NR<br>EB<br>1 RO<br>1 BB<br>1 BB NR<br>1 BB NR<br>1 EB<br>Ie Matrimonio<br>RO<br>BB<br>BB<br>R NR | DOBLE<br>DOBLE<br>DOBLE<br>DOBLE<br>DOBLE<br>DOBLE<br>DOBLE<br>DOBLE ESPECIAL<br>DOBLE ESPECIAL<br>DOBLE ESPECIAL<br>DOBLE ESPECIAL | AD + NIÑO<br>(Ninguno)<br>(Ninguno)<br>AD + NIÑO<br>(Ninguno)<br>(Ninguno)<br>(Ninguno)<br>AD + NIÑO<br>AD + NIÑO | (igual)<br>(igual)<br>(igual)<br>(igual)<br>(igual)<br>(igual)<br>(igual)<br>(igual) | (Tarifa)<br>(Tarifa)<br>(Tarifa)<br>(Tarifa)<br>(Tarifa)<br>No Enviar<br>(Tarifa)<br>(Tarifa)<br>(Tarifa) | 10419<br>10481<br>0:1/10480<br>0:1/10418<br>0:1/10419<br>0:1/10481<br>10480<br>10418 |               |             |           |         |             |

Así mismo, se puede indicar si se procesaran las cancelaciones, las modificaciones, el tipo de conexión que deseamos (Bidireccional o no...), los colores o canales de venta que definimos para cada canal configurado en el Channel y cuantos días debe revisar la aplicación para recuperar las reservas e incorporarlas.

Si por ejemplo, tenemos en nuestro Channel la siguiente reserva que acabamos de recibir ...

| @~~ room cloud   | ≡ <sup>i</sup>                  |    |           |                                     |               |   |
|------------------|---------------------------------|----|-----------|-------------------------------------|---------------|---|
| Dashboard <      | 60 thuls 2010 21 bills 2010     | -î | Filtershu | Factor da anna (é a a an differenté |               | - |
| 🛱 Inventario 🛛 ⊀ | EIII 1 Juno 2018 - 31 Juno 2018 |    | Filter by | Fecha de creación o modificació     |               |   |
| 🖻 Reservas 🗸 🗸 🗸 | Portal                          | ٠  | Q Busca   | ur (                                | Export Export |   |
| <b>Q</b> Buscar  |                                 |    |           |                                     |               |   |

| Leido | Number              | Portal        | Fuente | Check in                  | Check out   | Rooms                                                 | Personas | Total  | Nombre            |  |
|-------|---------------------|---------------|--------|---------------------------|-------------|-------------------------------------------------------|----------|--------|-------------------|--|
|       | 2018_D163FAE5_190_9 | Datahotel XML |        | 13 ju <mark>l</mark> 2018 | 16 jul 2018 | 1 Doble 2 Camas<br>1 Doble 2 Camas<br>1 Doble 2 Camas | 9        | 684.00 | Maria Perez Lopez |  |

Reserva – Channel 2.0

#### dataHotel se encargará de comprobar de si existen reservas nuevas y si fuera así, las incorporaría al planning.

| Mostrar  | Fechas                                   | Plantas y Tipos h                       | ab. | M  | lostrar      |          | Tarifa y | / Tempora | da | Acciones |         |          |    |       |         | 09/07/201   | 3 12:25         |
|----------|------------------------------------------|-----------------------------------------|-----|----|--------------|----------|----------|-----------|----|----------|---------|----------|----|-------|---------|-------------|-----------------|
| 02/07/20 | 18 - 03/08/2                             | 018 V (tod: V (todos                    | )   | J. | Cupo         | 05       |          | Tarifa 1  |    | Hoy      | www     | Escáner  | 6. | 1     |         | 09/07/2     | 018             |
| 00/01/20 |                                          |                                         |     |    | Disponible p | or Tipos |          | T-3       |    | Zoom     | Leyenda | Imprimir |    | Vitit | Ľ.      |             |                 |
|          | Fec                                      | has                                     | 2L  | ЗM | 4X           | 5J       | 6V       | 75        | 8D | 9L       | 10M     | 11X 12.  |    | 13V   | 145     | 15D         | Julio 20<br>16L |
|          | Anotac                                   | tiones                                  |     |    |              |          |          |           |    |          |         |          |    |       |         |             |                 |
|          | Habitacior<br>Cupos Cor<br>Total de Cupo | nes Libres<br>ntratados<br>s Reservados | 45  | 45 | 45           | 45       | 45       | 45        | 45 | 45       | 45      | 45 45    |    | 42    | 42      | 42          | 45              |
| R-1065   | DOBLE                                    |                                         |     |    |              |          |          |           |    |          |         |          |    | (106  | 5) PERE | EZ LOPEZ, M | ARIA            |
| R-1065   | DOBLE                                    |                                         |     |    |              |          |          |           |    |          |         |          |    | (100  | 5) PERE | EZ LOPEZ, M | ARIA            |
| R-1065   | DOBLE                                    |                                         |     |    |              |          |          |           |    |          |         |          |    | (100  | 5) PERE | EZ LOPEZ, M | ARIA            |
| 101      |                                          |                                         |     |    |              |          |          |           |    |          |         |          |    |       |         |             |                 |

### **COMPROBACION DE RESERVAS**

Para evitar que el PMS *dataHotel* se ralentice comprobando las reservas del Channel, la primera vez que se entra a la aplicación, se recogen los días que se han especificado en Días a solicitar (menú Archivo, Configuración, Reservas Internet, Config. Channel)

| General |                       |   |     |
|---------|-----------------------|---|-----|
| 5m      | Establecimiento:      |   |     |
| Sec.    | Test Albada           |   | 182 |
| 10      | Días a solicitar: 1   | Í |     |
|         | Activar Conexión      |   | ^   |
|         | Regla disp/precios: 3 |   |     |

Las siguientes veces, lo que se recoge son las nuevas reservas que se han creado desde la última vez y cada hora, se vuelven a recoger los días especificados.

Esto hace que en aquellos establecimientos que tienen un volumen alto de reservas, el programa no se vea afectado por las conexiones y se trabaje de forma mas rápida.

### **REGISTRO DE INCORPORACION AL CHANNEL**

Cuando queremos consultar lo que ha ocurrido en las diferentes conexiones al Channel accedemos al Registro de incorporación al Channel.

| 🖾 <u>Н</u> оу М                                                                     | /layús+Ctrl+F1   |                                |                            |                                | 09/07/2018 12:44                   |    |
|-------------------------------------------------------------------------------------|------------------|--------------------------------|----------------------------|--------------------------------|------------------------------------|----|
| <ul> <li><u>N</u>ueva reserva (habitación)</li> <li>Nueva reserva (tipo)</li> </ul> | Ctrl+W<br>Ctrl+U | ner 矣                          |                            |                                | 09/07/2018                         |    |
| Reservas Internet     Cupos     Informe de Cupos                                    | •                | Web o c<br>Motor d<br>Reservas | orreo e<br>e Rese<br>desde | electrói<br>rvas da<br>e Chani | nico<br>taHotel.Net<br>nel Manager | F9 |
| Estado <u>R</u> eservas M<br>Histórico de Reservas                                  | /layús+Ctrl+F2   | Ver rese<br>Registro           | was de<br>Ide inc          | sde Ch<br>orpora               | annel<br>ición Channel             |    |
| T Planning N                                                                        | /layús+Ctrl+F3 📑 | Ver rese                       | was de                     | sde M                          | otor Reservas                      |    |

Ahora por defecto, se mostrará la actividad de los X días configurados para recoger reservas.

| fecha: 08/07/20  | 18 00:00 🛛 🖣 Has | ita fecha:          | A Buscar            |                                                               |
|------------------|------------------|---------------------|---------------------|---------------------------------------------------------------|
|                  |                  | Posistro da         |                     | ekanad managed                                                |
| echa             | Canal            | Localizador         | Illt modificación   | Descripción                                                   |
| 09/07/2018 12:44 | Curran           | Electricador        | 09/07/2018 12:44:42 | Enviar Cambios: OK. Todo actualizado                          |
| 09/07/2018 12:44 |                  |                     | 09/07/2018 12:44:42 | Ein proceso (Admin)                                           |
| 09/07/2018 12:44 |                  |                     | 09/07/2018 12:44:41 | Inicio proceso (Admin) Días: desde última llamada             |
| 09/07/2018 12:37 |                  |                     | 09/07/2018 12:37:08 | Enviar Cambios: OK, Todo actualizado                          |
| 09/07/2018 12:37 |                  |                     | 09/07/2018 12:37:08 | Fin proceso (Admin)                                           |
| 09/07/2018 12:37 |                  |                     | 09/07/2018 12:37:08 | Inicio proceso (Admin) Días: desde última llamada             |
| 09/07/2018 12:26 |                  |                     | 09/07/2018 12:26:56 | Enviar Cambios: OK. Todo actualizado                          |
| 09/07/2018 12:25 |                  |                     | 09/07/2018 12:25:54 | Enviar Cambios: OK. Todo actualizado                          |
| 09/07/2018 12:25 |                  |                     | 09/07/2018 12:25:51 | Fin proceso (Admin)                                           |
| 09/07/2018 12:25 | dataHotel.Net    | 2018-F42E660F-190-9 | 09/07/2018 10:52:08 | Creada 1066 / 2018-F42E660F-190-9 13/07/2018 a 16/07/2018     |
| 09/07/2018 12:25 |                  |                     | 09/07/2018 12:25:49 | Inicio proceso (Admin) Días: 1                                |
| 09/07/2018 11:31 |                  |                     | 09/07/2018 11:31:24 | Enviar Cambios: OK. Todo actualizado                          |
| 09/07/2018 11:30 |                  |                     | 09/07/2018 11:30:23 | Enviar Cambios: OK. Todo actualizado                          |
| 09/07/2018 11:29 |                  |                     | 09/07/2018 11:29:23 | Enviar Cambios: OK. Todo actualizado                          |
| 09/07/2018 11:26 |                  |                     | 09/07/2018 11:26:46 | Fin proceso (Admin)                                           |
| 09/07/2018 11:26 |                  |                     | 09/07/2018 11:26:46 | Inicio proceso (Admin) Días: desde última llamada             |
| 09/07/2018 11:25 |                  |                     | 09/07/2018 11:25:23 | Enviar Cambios: OK. Todo actualizado                          |
| 09/07/2018 11:20 |                  |                     | 09/07/2018 11:20:44 | Fin proceso (Admin)                                           |
| 09/07/2018 11:20 |                  |                     | 09/07/2018 11:20:44 | Inicio proceso (Admin) Días: desde última llamada             |
| 09/07/2018 11:17 |                  |                     | 09/07/2018 11:17:29 | Enviar Cambios: OK. Todo actualizado                          |
| 09/07/2018 11:16 |                  |                     | 09/07/2018 11:16:29 | Enviar Cambios: OK. Todo actualizado                          |
| 09/07/2018 11:15 |                  |                     | 09/07/2018 11:15:29 | Enviar Cambios: OK. Todo actualizado                          |
| 09/07/2018 11:11 |                  |                     | 09/07/2018 11:11:29 | Enviar Cambios: OK. Todo actualizado                          |
| 09/07/2018 11:10 |                  |                     | 09/07/2018 11:10:29 | Enviar Cambios: OK. Todo actualizado                          |
| 09/07/2018 11:09 |                  |                     | 09/07/2018 11:09:41 | Fin proceso (Admin)                                           |
| 09/07/2018 11:09 | dataHotel.Net    | 2018-D163FAE5-190-9 | 09/07/2018 11:06:50 | Creada 1065 / 2018-D163FAE5-190-9 13/07/2018 a 16/07/2018     |
| 09/07/2018 11:09 |                  |                     | 09/07/2018 11:09:36 | Inicio proceso (Admin) Días: desde última llamada             |
| 09/07/2018 11:07 |                  |                     | 09/07/2018 11:07:27 | Enviar Cambios: OK. Todo actualizado                          |
| 09/07/2018 11:04 |                  |                     | 09/07/2018 11:04:34 | Fin proceso (Admin)                                           |
| 09/07/2018 11:04 | dataHotel.Net    | 2018-F42E660F-190-9 | 09/07/2018 10:52:08 | Creada 1064 / 2018-F42E660F-190-9 13/07/2018 a 16/07/2018     |
| 09/07/2018 11:04 |                  |                     | 09/07/2018 11:04:32 | Inicio proceso (Admin) Días: 1                                |
| 09/07/2018 11:03 |                  |                     | 09/07/2018 11:03:45 | Fin proceso (Admin)                                           |
| 09/07/2018 11:03 | dataHotel.Net    | 2018-F42E660F-190-9 | 09/07/2018 10:52:08 | No se encuentra tipo habitación Doble 2 Camas / Doble 2 Camas |
| 09/07/2018 11:03 |                  |                     | 09/07/2018 11:03:44 | Inicio proceso (Admin) Días: 1                                |
| 00/07/2019 11-02 |                  |                     | 00/07/2019 11:02:27 | Enviar Cambios: OK Todo actualizado                           |
|                  |                  |                     |                     |                                                               |

Registro de incorporación

Es decir, que si tenemos configurados 1 día, cuando entremos a consultar la actividad, se mostraran 1 día desde hoy (si estamos a 09/07/2018, se mostrará desde el 08/07/2018).

No obstante, si el usuario desea consultar más fechas, dispone de los campos **Desde fecha -- Hasta Fecha** para indicar el periodo de tiempo que desea consultar.

Además, para facilitar la labor de localizar algún dato en concreto, se ha habilitado un nuevo campo de búsqueda por texto.

| ٤.           |                  |           | Activi                | dad de Reserv      | vas Interne <mark>t</mark> [    | Channel N     |
|--------------|------------------|-----------|-----------------------|--------------------|---------------------------------|---------------|
| Desde fecha: | 08/07/2018 00:00 | Hasta fec | ha:                   |                    | Buscar                          |               |
| Fecha        | Canal            | Ň         | negisi<br>Localizador | no de actividad de | e reservas intern<br>dificación | net [channel  |
| • 09/        | 07/2018 12:44    |           |                       | 0                  | 9/07/2018 12:44                 | 4:42 Enviar C |
| 09/          | 07/2018 12:44    |           |                       | 0                  | 9/07/2018 12:44                 | 4:42 Fin proc |

Por ejemplo, si deseamos consultar que ha ocurrido con una determinada reserva, con introducir el localizador en la zona de búsqueda y clic en BUSCAR, se mostrarán únicamente los registros que tengan el texto introducido.

| 2             |                          | Actividad           | de Reservas Internet [C       | hannel Manager]                                              |
|---------------|--------------------------|---------------------|-------------------------------|--------------------------------------------------------------|
| Desde fecha:  | 08/07/2018 00:00         | lasta fecha:        | 🏟 🏘 Buscar                    |                                                              |
| 2018-D163FAE5 |                          | - 115               |                               |                                                              |
| -             |                          | Registro de         | actividad de reservas interne | t [channel manager]                                          |
| Fecha         | Canal                    | Localizador         | Ult.modificación              | Descripción                                                  |
| • 09/07/      | 2018 11:09 dataHotel.Net | 2018-D163FAE5-190-9 | 09/07/2018 11:06:5            | i0 Creada 1065 / 2018-D163FAE5-190-9 13/07/2018 a 16/07/2018 |
|               |                          |                     |                               |                                                              |
|               |                          |                     |                               |                                                              |
|               |                          |                     |                               |                                                              |
|               |                          |                     | I.                            |                                                              |
|               |                          |                     | Búsqueda Texto                | 0                                                            |

### RESERVAS

### CONVERTIR RESERVA NUMERO A RESERVA POR TIPO

Una reserva por número de habitación, la podremos convertir a reserva por tipo de habitación siempre y cuando esté confirmada.

Desde el planning y seleccionando la reserva con el botón derecho del ratón, la opción Convertir reserva (a tipo) nos ofrece la posibilidad de transformar la reserva y convertirla en una reserva por tipo.

| ning) gala (rag). | Recepción Cliente                                                            |
|-------------------|------------------------------------------------------------------------------|
|                   | Introducir consumo     Entrega a cuenta                                      |
|                   | Facturar<br>Cerrar                                                           |
|                   | Cierre múltiple                                                              |
|                   | 💩 Enlace centralita                                                          |
|                   | <ul> <li>Nueva reserva (habitación)</li> <li>Nueva reserva (tipo)</li> </ul> |
|                   | Convertir reserva (a tipo)                                                   |

En el caso de que la reserva no estuviera confirmada, se nos avisaría con un mensaje y no se podría transformar.

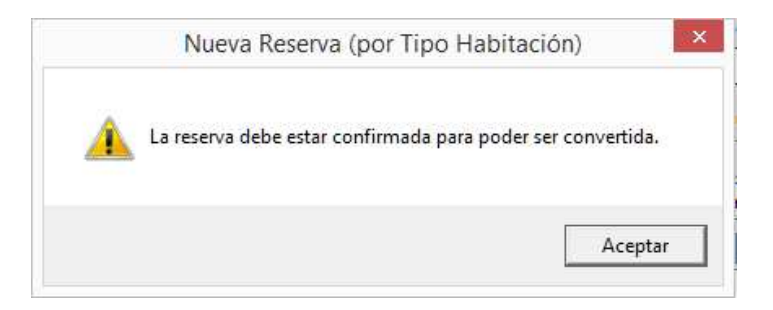

## TASAS

#### **PREVISION ECONOMICA**

En las opciones de **Previsión de paquetes y Previsión económica,** se tendrán en cuenta las tasas mostrándose el valor en columnas diferenciadas del resto de paquetes.

| lotal    | INDIVIDUAL                                              | TIM DE L                                                |                                                                                                    |                                                                                                    |                                                                                                    | and a summary                                                                                                    |                                                                                                    | -                                                                                                    |                                                                                                    | CONSISTENCE CON                                                                                                    |
|----------|---------------------------------------------------------|---------------------------------------------------------|----------------------------------------------------------------------------------------------------|----------------------------------------------------------------------------------------------------|----------------------------------------------------------------------------------------------------|----------------------------------------------------------------------------------------------------|----------------------------------------------------------------------------------------------------|----------------------------------------------------------------------------------------------------|----------------------------------------------------------------------------------------------------|----------------------------------------------------------------------------------------------------|
|          | CONTRACTOR CONTRACTOR                                   | DOBLE                                                   | TRIPLE                                                                                                    | DOBLE                                                                                                    | DOBLE                                                                                                    | SUITE                                                                                                    | CUADRU                                                                                                    | .E                                                                                                    | Tasas Pa                                                                                                    | uetes                                                                                                    |
| 315,60   |                                                         | 276,00                                                  |                                                                                                    |                                                                                                    |                                                                                                    |                                                                                                    |                                                                                                    | _                                                                                                    | 17,60                                                                                                    | 22,00                                                                                                    |
| 315,60   |                                                         | 276,00                                                  |                                                                                                    |                                                                                                    |                                                                                                    |                                                                                                    |                                                                                                    |                                                                                                    | 17,60                                                                                                    | 22,00                                                                                                    |
| 315,60   |                                                         | 276,00                                                  |                                                                                                    |                                                                                                    |                                                                                                    |                                                                                                    |                                                                                                    | _                                                                                                    | 17,60                                                                                                    | 22,00                                                                                                    |
|          |                                                         |                                                         |                                                                                                    |                                                                                                    |                                                                                                    |                                                                                                    |                                                                                                    |                                                                                                    |                                                                                                    |                                                                                                    |
| 64,40    |                                                         | 60,00                                                   |                                                                                                    |                                                                                                    |                                                                                                    |                                                                                                    |                                                                                                    | _                                                                                                    | 4,40                                                                                                    |                                                                                                    |
| 64,40    |                                                         | 60,00                                                   |                                                                                                    |                                                                                                    |                                                                                                    |                                                                                                    |                                                                                                    |                                                                                                    | 4,40                                                                                                    |                                                                                                    |
| 64,40    |                                                         | 60,00                                                   |                                                                                                    |                                                                                                    |                                                                                                    |                                                                                                    |                                                                                                    | _                                                                                                    | 4,40                                                                                                    |                                                                                                    |
|          |                                                         |                                                         |                                                                                                    |                                                                                                    |                                                                                                    |                                                                                                    |                                                                                                    |                                                                                                    |                                                                                                    |                                                                                                    |
| 1.140,00 |                                                         | 1.008,00                                                |                                                                                                    |                                                                                                    |                                                                                                    |                                                                                                    |                                                                                                    |                                                                                                    | 66,00                                                                                                    | 66,00                                                                                                    |
|          |                                                         |                                                         |                                                                                                    |                                                                                                    |                                                                                                    |                                                                                                    |                                                                                                    |                                                                                                    |                                                                                                    |                                                                                                    |
|          |                                                         |                                                         |                                                                                                    |                                                                                                    |                                                                                                    |                                                                                                    |                                                                                                    |                                                                                                    |                                                                                                    |                                                                                                    |
|          |                                                         |                                                         |                                                                                                    |                                                                                                    | I                                                                                                    | 1                                                                                                    |                                                                                                    |                                                                                                    |                                                                                                    |                                                                                                    |
|          |                                                         |                                                         |                                                                                                    |                                                                                                    |                                                                                                    |                                                                                                    |                                                                                                    |                                                                                                    |                                                                                                    |                                                                                                    |
|          | 315,60<br>315,60<br>64,40<br>64,40<br>64,40<br>1.140,00 | 315,60<br>315,60<br>64,40<br>64,40<br>64,40<br>1.140,00 | 315,60         276,00           315,60         276,00           64,40         60,00           64,40         60,00           64,40         60,00           64,40         60,00           1.140,00         1.008,00 | 315,60         276,00           315,60         276,00           64,40         60,00           64,40         60,00           64,40         60,00           1.140,00         1.008,00 | 315,60         276,00           315,60         276,00           64,40         60,00           64,40         60,00           64,40         60,00           1.140,00         1.008,00 | 315,60         276,00           315,60         276,00           64,40         60,00           64,40         60,00           64,40         60,00           1.140,00         1.008,00 | 315,60         276,00           315,60         276,00           64,40         60,00           64,40         60,00           64,40         60,00           1.140,00         1.008,00 | 315,60         276,00           315,60         276,00           64,40         60,00           64,40         60,00           64,40         60,00           1.140,00         1.008,00 | 315,60         276,00           315,60         276,00           64,40         60,00           64,40         60,00           64,40         60,00           1.140,00         1.008,00 | 315,60         276,00         17,60           315,60         276,00         17,60           64,40         60,00         4,40           64,40         60,00         4,40           1,140,00         1.008,00         66,00 |

| Desde fecha: | 01/07/2018 |                | Régimen alime  | nticio       | I Reservas <u>c</u> onfirmadas     | 🦵 Incluir datos de facturas |
|--------------|------------|----------------|----------------|--------------|------------------------------------|-----------------------------|
| Hasta fecha: | 31/07/2018 |                | Mostrar paq.pe | rsonalizados | Mostrar sin previsión              |                             |
| 1            |            |                |                | Pre          | visión de Paquetes de Ventas por A | rtículos                    |
| Fecha        | DES        | DESN           | E OTA          | SA1          |                                    |                             |
| • 01/07/     | /2018      | - TERSON CONTA | 1000           |              |                                    |                             |
| 02/07/       | 2018       |                |                |              |                                    |                             |
| 03/07/       | 2018       |                |                |              |                                    |                             |
| 04/07/       | 2018       |                |                |              |                                    |                             |
| 05/07/       | 2018       |                |                |              |                                    |                             |
| 06/07/       | 2018       |                |                |              |                                    |                             |
| 07/07/       | 2018       |                |                |              |                                    |                             |
| 08/07/       | 2018       |                |                |              |                                    |                             |
| 09/07/       | 2018       |                |                |              |                                    |                             |
| 10/07/       | 2018       |                |                |              |                                    |                             |
| 11/07/       | 2018       |                |                |              |                                    |                             |
| 12/07/       | 2018       |                |                |              |                                    |                             |
| 13/07/       | 2018       |                |                | 4            |                                    |                             |
| 14/07/       | /2018      | 4              | 2              | 4            |                                    |                             |
| 15/07/       | 2018       | 4              | 2              | 4            |                                    |                             |
| 16/07/       | 2018       | 4              | 2              |              |                                    |                             |
| 17/07/       | 2018       |                |                |              |                                    |                             |
| 18/07/       | /2018      |                |                |              |                                    |                             |
| 19/07/       | 2018       |                |                |              |                                    |                             |
| 20/07/       | 2018       |                |                |              |                                    |                             |
| 21/07/       | 2018       |                |                |              |                                    |                             |
| 22/07/       | 2018       |                |                |              |                                    |                             |
| 23/07/       | 2018       |                |                |              |                                    |                             |
| 24/07/       | /2018      |                |                |              |                                    |                             |
| 25/07/       | 2018       |                |                |              |                                    |                             |
| 26/07/       | 2018       |                |                |              |                                    |                             |
| 27/07/       | 2018       |                |                |              |                                    |                             |
| 28/07/       | 2018       |                |                |              |                                    |                             |
| 29/07/       | 2018       |                |                |              |                                    |                             |
| 30/07/       | /2018      |                |                |              |                                    |                             |
| Tota         | les        | 12             | 6              | 12           |                                    |                             |

Previsión por paquetes

### FORMATOS DE IMPRESIÓN

En los formatos de impresión Confirmación Reserva y Factura Proforma se han añadido nuevos campos para poder imprimir la reserva con la valoración de tasas.

|   | 57 Paquete General Total | - 1 |
|---|--------------------------|-----|
| τ | 58 Número Noches         |     |
| - | 70 Tasas B.I.            | ł   |
|   | 71 Tasas I.V.A.          |     |
|   | 72 Tasas Total           | Í   |
|   | 73 B.I. con Tasas        | - 1 |
|   | 74 I.V.A. con Tasas      | - 1 |
|   | 75 Total con Tasas       |     |

Editor de formatos

Los campos 70,71 y 72 permiten detallar la base imponible de las tasas, el importe de I.V.A y el total.

Con los campos 73, 74 y 75 se puede imprimir los totales de la reserva incluyendo las tasas para obtener una valoración totalmente real.

| Entre       | ga a cuenta:                    | -11          | 0,0         | 0 <u>T</u> arjet | a Crédito |
|-------------|---------------------------------|--------------|-------------|------------------|-----------|
| 15/07/0     |                                 |              | -           |                  |           |
| 🗖 Gene      | ra <mark>r F</mark> actura de l | Entrega a ci | uenta       | Tasas:           | 13,20     |
| Base:       |                                 | 190,91       | Total:      |                  | 210,00    |
| Car         | gos Generales A                 | Adicionales  | para la Res | erva             | 0,00      |
| servaciones |                                 |              |             |                  |           |
| * Anticir   | o: 226 50 *                     |              |             |                  | ~         |

Reserva

|                |            | D               | etalle   |                 |       |          |
|----------------|------------|-----------------|----------|-----------------|-------|----------|
| {30 } {31}     | {36 } {32# | }               |          |                 | {35#  | 1        |
|                |            | Pie d           | e página |                 |       |          |
|                |            |                 |          |                 |       |          |
| Base Tasas:    | {70#}      | Base Imponible: | {07#}    | Base:           | {73#} |          |
|                |            |                 |          | I.V.A.:         | {74#} |          |
| {50#} {53#} {5 | 4#}        |                 |          |                 |       |          |
|                |            |                 |          | Total Proforma: | {75#} | 11111111 |
| Observaciones: |            |                 |          |                 |       |          |
| {51#}          |            |                 |          |                 |       | 8888     |
|                |            |                 |          |                 |       |          |

| Base Tasas:                            | 12,00 | Base Imponible: | 190, <mark>9</mark> 1 | Base:<br>I.V.A.: | 202,91<br>20,29 |
|----------------------------------------|-------|-----------------|-----------------------|------------------|-----------------|
| Observaciones:<br>* Anticipo: 226,50 * |       |                 |                       | Total Proforma:  | 223,20          |

Ejemplo impresión Factura Proforma.

## FILTROS RESERVA / LOCALIZADOR

Para poder consultar producción y facturas de una determinada reserva, se han añadido los filtros de **Localizador y Número de Reserva** en los siguientes informes:

| Localizador: | N.Reserva:                       |
|--------------|----------------------------------|
|              |                                  |
| $\bigcirc$   | Diario Facturación por pies      |
| $\bigcirc$   | Diario Facturación por líneas    |
| $\bigcirc$   | Diario Facturación por Secciones |
| $\bigcirc$   | Diario de I.V.A                  |
| $\bigcirc$   | Producción                       |
| $\bigcirc$   | Producción por Secciones         |
| $\bigcirc$   | Comparativa de Producción        |
|              |                                  |

| 4                | Producción              |                                 |                            |           |                  |          |                    |                  |
|------------------|-------------------------|---------------------------------|----------------------------|-----------|------------------|----------|--------------------|------------------|
| Desde fecha:     | 13/07/2018 00:00        | Referencia:                     | Q M                        | Habitació | ón:(             | Receip   | ón:<br>oción Múlti | ple:             |
| I<br>I Facturado |                         | <ul> <li>Fecha línea</li> </ul> | • O Fecha cierre           | 0         | Fecha mano (pie  |          | 137 & Juneliu      | i.               |
| Localizador:     | 2018-D163FAE5-190-9-01  | N.Reserva:                      | 1067                       | 0         | Fecha mano (líne | ias) 🗶 M | j,v.A. inclu       | 100              |
| in centre        |                         | 1                               |                            | Unid.     | Precio           | Total    | F                  | Sección          |
| 13/07/18         | 106                     | 1                               | HABITACION                 | 1         | 70,00            | 70,00    | No                 | HABITACIONES     |
| 13/07/18         | 106 ECOTASA1            | 1                               | ECOTASA ILLES BAELARS      | 2         | 2,20             | 4,40     | No                 | ECOTASAS         |
| 14/07/18         | 106                     | 1                               | HABITACION                 | 1         | 70,00            | 70,00    | No                 | HABITACIONES     |
| 14/07/18         | 106 DES                 | 1                               | DESAYUNO                   | 2         | 3,00             | 6,00     | No                 | REG. ALOJAMIENTO |
| 14/07/18         | 106 ECOTASA1            | 1                               | ECOTASA ILLES BAELARS      | 2         | 2,20             | 4,40     | No                 | ECOTASAS         |
| 15/07/18         | 106                     |                                 | HABITACION                 | 1         | 70,00            | 70,00    | No                 | HABITACIONES     |
| 113/01/10        |                         |                                 | CONTRACTOR AND A REPORT OF |           | 2.00             | 6.00     | NI-                | DEG ALQUARTENTO  |
| 15/07/18         | 106 DES                 | 1                               | DESAYUNO                   | 2         | 5,00             | 0,00     | INO                | REG. ALOJAMIENTO |
| 15/07/18         | 106 DES<br>106 ECOTASA1 |                                 | ECOTASA ILLES BAELARS      | 2         | 2,20             | 4,40     | No                 | ECOTASAS         |

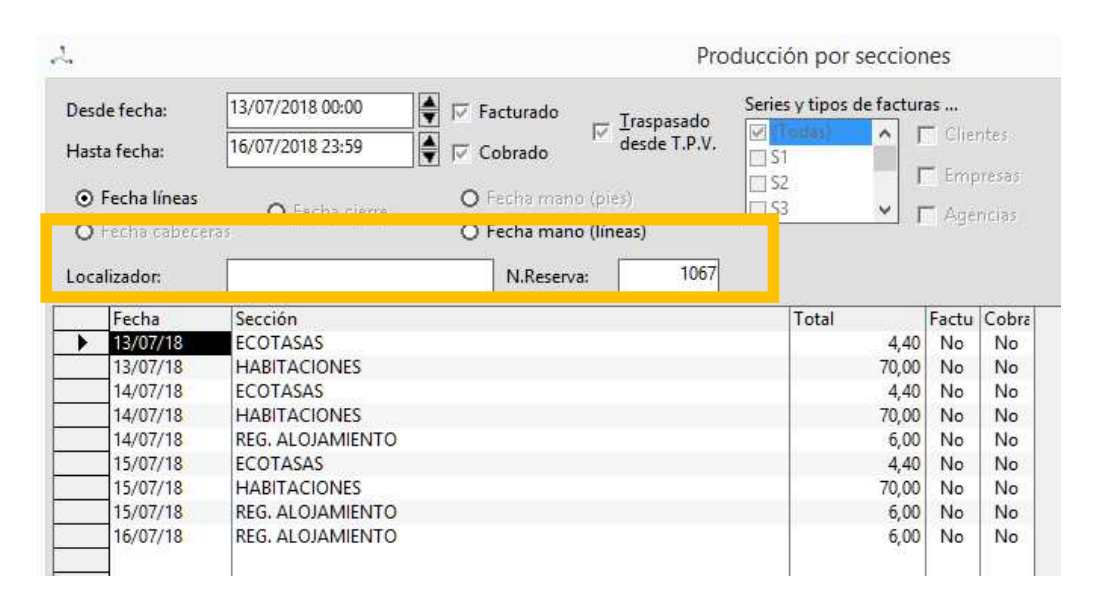

Producción

Producción por secciones

| A.,                                         |                      |                                |                                                                                                    |                                                 | Diario de fac   | turación por p                                             | pies                   |                 |                                  |
|---------------------------------------------|----------------------|--------------------------------|----------------------------------------------------------------------------------------------------|-------------------------------------------------|-----------------|------------------------------------------------------------|------------------------|-----------------|----------------------------------|
| Desde fecha:<br>Hasta fecha:<br>Facturas de | 16/07/20<br>16/07/20 | 018 00:00<br>018 23:59<br>ntes | <ul> <li>Fech</li> <li>Fech</li> <li< th=""><th>a factura<br/>la cierre<br/>la mano<br/>I Agencias</th><th>1</th><th>Habitación:<br/>Tipo de Cliente:</th><th>(Todos)</th><th><u> </u></th><th>_</th></li<></ul> | a factura<br>la cierre<br>la mano<br>I Agencias | 1               | Habitación:<br>Tipo de Cliente:                            | (Todos)                | <u> </u>        | _                                |
| Localizador:                                | 2018-D1              | 63FAE5-190-                    | 9-01 N.F                                                                                                    | Reserva:                                        |                 | Tipo de canal vta<br>Desde fecha cobr<br>Hasta fecha cobre | .: (Todos)<br>o:       |                 | <ul> <li>▼</li> <li>↓</li> </ul> |
| Forma pago:                                 | (Todas l             | as formas de                   | e pago)                                                                                                    |                                                 | •               | 🔽 Cobradas                                                 |                        | :luido          |                                  |
| Fecha<br>16/07/18                           | Serie<br>S5          | Núm.<br>74                     | Bruto<br>219,27                                                                                                    | Base 219,27                                     | I.V.A.<br>21,93 | Total 241,20                                               | Nombre<br>PEREZ LOPEZ, | Pais Hab.<br>ES | Cuenta<br>106 43000000           |

Diario de facturación por pies

### **RESERVAS TOMAS COOK**

Se ha realizado un enlace para incorporar reservas del touroperador *Thomas Cook*. Se realizará mediante un archivo de texto separado por comas; este fichero lo recibirá el hotel y deberá guardarlo en una ruta determinada para que el PMS *dataHotel* lo procese.

Para configurar el enlace, se deberá acceder a la opción de Configuración, apartado Reservas Internet.

|              | )cuanto                   | s alas campio de sabanas:                                                                                                    | ۷                                                                                                    |                                                                                                    |                                                                                                    |
|--------------|---------------------------|----------------------------------------------------------------------------------------------------|----------------------------------------------------------------------------------------------------|----------------------------------------------------------------------------------------------------|----------------------------------------------------------------------------------------------------|
| leservas Int | ternet                    |                                                                                                    |                                                                                                    |                                                                                                    |                                                                                                    |
|              | Email reservas Internet:  | THOMAS COOK                                                                                                    |                                                                                                    | Predeterminad                                                                                                    |                                                                                                    |
|              | Asunto reservas Internet: | THOMAS COOK                                                                                                    |                                                                                                    |                                                                                                    |                                                                                                    |
|              | Enviar y recibir correo   | electrónico al examinar nuevas                                                                                                    | reserva                                                                                                    | as                                                                                                    |                                                                                                    |
|              | Identificador dataHotel:  |                                                                                                    |                                                                                                    | Predeterminado                                                                                                    |                                                                                                    |
|              | Código Enlace dataHotel:  |                                                                                                    | _                                                                                                    |                                                                                                    |                                                                                                    |
|              | Asignar este canal:       | ТНОМАS СООК 🗾                                                                                                    | · Co                                                                                                    | nfig. Motor Rese                                                                                                    | rvas                                                                                                    |
|              | Usuario Channel:          |                                                                                                    |                                                                                                    | Predeterminado                                                                                                    |                                                                                                    |
|              | Contraseña Channel:       |                                                                                                    |                                                                                                    | Config. Channe                                                                                                    | I                                                                                                    |
|              | eservas Int               | Eservas Internet<br>Email reservas Internet:<br>Asunto reservas Internet:<br>Asunto reservas Internet:<br>⊡ Enviar y recibir correo<br>Identificador dataHotel:<br>Código Enlace dataHotel:<br>Asignar este canal:<br>Usuario Channel:<br>Contraseña Channel: | Cuantos dias cambio de sabanas:         Reservas Internet:         Email reservas Internet:         THOMAS COOK         Asunto reservas Internet:         THOMAS COOK         Image: Código Enlace dataHotel:         Código Enlace dataHotel:         Asignar este canal:         THOMAS COOK         Usuario Channel:         Contraseña Channel: | Cualitos dias cambio de sabanas:       2         Ceservas Internet:       THOMAS COOK         Asunto reservas Internet:       THOMAS COOK         Image: Codigo Enlace dataHotel:       Image: Codigo Enlace dataHotel:         Código Enlace dataHotel:       Codigo Enlace dataHotel:         Usuario Channel:       Contraseña Channel: | Cuantos dias cambio de sabanas:       2       Image: Cuantos dias cambio de sabanas:       2         Reservas Internet       THOMAS COOK       Predeterminad         Asunto reservas Internet:       THOMAS COOK       Image: Cook         Image: Cook       Image: Cook       Image: Cook       Image: Cook         Image: Cook       Image: Cook       Image: Cook       Image: Cook       Image: Cook         Image: Cook       Image: Cook       Image: C |

#### Configuración

En el apartado Email reservas Internet y Asunto reservas Internet, se indicará THOMAS COOK. Si se desean que las reservas recibidas por este touroperador se asignen a un canal especifico, se podrá indicar en Asignar este canal.

En el menú principal al pulsar el botón www se creará una carpeta **THOMASCOOK** dentro de la carpeta donde esté la base de datos. En esa carpeta es donde se deberán dejar los archivos que se reciban.

Desde la opción de **Reservas Internet – Web o correo electrónico** se podrá acceder a la lista de reservas recibidas.

| 🔂 <u>Н</u> оу Ма                                                | ayús+Ctrl+F1               |              |                |                |                  | 16/07/2018 11:12           |    |
|-----------------------------------------------------------------|----------------------------|--------------|----------------|----------------|------------------|----------------------------|----|
| <u>N</u> ueva reserva (habitación) <u>N</u> ueva reserva (tipo) | Ctrl+W<br>Ctrl+U<br>Ctrl+U | iner<br>imir | <b>Q</b> 4     |                | ø                | 16/07/2018                 |    |
| 🔄 Reservas Internet                                             | •                          | Wet          | o o co         | orreo e        | electró          | nico                       |    |
| Cupos<br>Informe de Cupos                                       |                            | ) Mot        | or de<br>ervas | Resei<br>desde | rvas da<br>Chani | taHotel.Net<br>nel Manager | F9 |

| 259         T8         04/05/2018         11/05/2018         10/02/2018         10/02/2018         Thomas C           260         04/05/2018         11/05/2018         11/05/2018         14/02/2018         Thomas C           262         04/05/2018         11/05/2018         22/02/2018         Thomas C           268         04/05/2018         11/05/2018         23/01/2018         Thomas C           269         04/05/2018         11/05/2018         05/02/2018         Thomas C           252         T5         04/05/2018         11/05/2018         55/01/2018         Thomas C                                                                                                    | Cook NE<br>Cook NE |
|----------------------------------------------------------------------------------------------------|--------------------|
| 260         1         04/05/2018         11/05/2018         14/02/2018         Thomas C           262         04/05/2018         11/05/2018         22/02/2018         Thomas C           268         04/05/2018         11/05/2018         23/01/2018         Thomas C           268         04/05/2018         11/05/2018         23/01/2018         Thomas C           269         04/05/2018         11/05/2018         05/02/2018         Thomas C           269         04/05/2018         11/05/2018         05/02/2018         Thomas C           252         TE         04/05/2018         11/05/2018         Thomas C                                                                                                    | Cook NE            |
| 262       04/05/2018       11/05/2018       22/02/2018       Thomas G         268       04/05/2018       11/05/2018       23/01/2018       Thomas G         269       04/05/2018       11/05/2018       05/02/2018       Thomas G         252       11       04/05/2018       11/05/2018       05/02/2018       Thomas G                                                                                                    |                    |
| 268         04/05/2018         11/05/2018         23/01/2018         Thomas G           269         04/05/2018         11/05/2018         05/02/2018         Thomas G           252         TB         04/05/2018         11/05/2018         05/02/2018         Thomas G                                                                                                    | Cook NE            |
| 269         Image: Constraint of the state of the state of the s | Cook NE            |
| 252 🗌 TE 04/05/2018 11/05/2018 E. 05/01/2018 Thomas 0                                                                                                    | Cook NE            |
|                                                                                                    | Cook NE            |
| "ari 🗂 be aven titatine - briaring a biographic bitatine distribution (biographic)                                                                                                    |                    |
| 230 E1 10-03/01/22/23/23/23/2010 12/03/2010 112/03/2010 110/01/24 L3/23/01/2010 100/02/2010 100/02/2010                                                                                                    | OOK INE            |
| 297 TT TE-00-1-37281% 105/05/2018 112/05/2018 HELEN ANDERSEN 109/02/2018 Thomas C                                                                                                    | ook NE             |

Para crear la reserva, bastará con seleccionar la línea en la lista y botón Nueva. Si se reconocen todos los servicios y no se detecta ninguna incidencia, el sistema creara una nueva reserva.

| Nueva Reserva (por Tipo Habitación)                                                                                                    | ? ×                                                                                                    |
|----------------------------------------------------------------------------------------------------|----------------------------------------------------------------------------------------------------|
| Datos de la Reserva Canales y ca                                                                                                    | tegorización                                                                                                    |
| Número:         Fecha solicitud:         03/01/2018           Fecha entrada:         10/05/2018          Hora de llegada:         12:00                                                                                                    | Cupo Cancelar                                                                                                    |
| Fecha salida: 11/05/2018 7 noches Color 2                                                                                                    | Tipo de Cliente: (Estándar)                                                                                                    |
| Localizador: TB-OSL51-22264752                                                                                                    | Tipo canal vta: THOMAS COOK                                                                                                    |
| Información del Cliente                                                                                                    | nes                                                                                                    |
| Datos de O Agencia O Empresa O Cliente<br>Nombre: Thomas Cook NE<br>Correo electrónico: Crear<br>Dirección:                                                                                                    | Imprimir confirmación Imprimir Factura Proforma Actualizar automáticamente tarifa en cambio de temporada Reserva confirmada: 03/01/2018 |
| Población: Entregas a c                                                                                                    | uenta, facturación y valoración                                                                                                    |
| Provincia / C.P.:                                                                                                    | Entrega a cuenta: 0,00 Iarjeta Crédito                                                                                                  |
| Teléfono / Fax:                                                                                                    | 16/05/2018 <u> </u>                                                                                                    |
| N.I.F. / C.I.F.: Completar Datos                                                                                                    | Generar Factura de Entrega a cuenta Tasas: 30,80                                                                                        |
| Lista de Huéspedes                                                                                                    | Base: 104,00 Total: 114,40                                                                                                    |
| Asignar Nombre NIF Email     Intrinsic State Purples     Intrinsic State Purples         | Cargos Generales Adicionales para la Reserva 0,00 nes                                                                                   |
| Habitaciones de la Reserva                                                                                                    |                                                                                                    |
| Habitaciones a Reservar                                                                                                    |                                                                                                    |
| Tipo habitación Cantidad Pax Pax A Pax B Pax C Sup. Tarifa asignada Precio P.Pax P<br>H12LSH 1 2 H12LSH 1 2 H12LSH 1 4 H12LSH 1 2 H12LSH 1 2 H12LSH 1 4 H12LSH 1 4 H12LSH 1 4 H12LSH 1 H12LSH 1 4 H12LSH 1 4 H12LSH 1 4 H12LSH 1 4 H12LSH | r.Met % Dto.H Paq. ventas % Dto.P1 2º Paq. ventas Paquete per<br>0,00 HD 0,00 (ninguno) Paquete per                                     |
| Ma Añadir 🗙 Borrar Q Vista 🏘 Busgar Copiar Paquete de Ventas                                                                                                    |                                                                                                    |

## **ENCUESTA I.N.E – Establecimientos rurales**

Aquellos establecimientos rurales que deban presentar la Encuesta I.N.E, deberán activar esta particularidad en la opción de **Configuración** ya que la los datos y el formato de la encuesta, difieren de la presentada por el resto de establecimientos hoteleros.

| Nomenclatura nombres:   | Apellido1 Apellido2, Nombre 💌 |                 |      |         |
|-------------------------|-------------------------------|-----------------|------|---------|
| Nombre establecimiento: | Albada Hotel 2.0              | )               |      |         |
| Nombre establecmto. 2:  | Albada Hotel Pension          |                 |      |         |
| Nombre establecmto. 3:  | Albada Hotel Re               | fugio           |      |         |
| Código (DGP / DGGC):    | 0000000001                    | 0000000002      | 0000 | 000003  |
| Secuencia:              | 109                           | 010             | 002  |         |
| Abrir URL / email:      |                               |                 |      |         |
| Contador Máximo Fichas  | 500 C                         | ontador Actual: | 14   | Cambiar |
| Pais destino: España    | ·                             |                 |      |         |

A diferencia de la encuesta presentada por otros establecimientos, los datos son mensuales y no se dispone de listado impreso ya que son introducidos directamente en la web correspondiente.

| larias da | Pérawada              | _           | _           | _            | _           | _             |               |      |
|-----------|-----------------------|-------------|-------------|--------------|-------------|---------------|---------------|------|
| enos de   | Busqueda              |             | AU 1 11 1   |              |             | - 11 · · ·    | 10.01         |      |
| /         | Establecimiento:      | 000000001   | Albada Hote |              |             | Usar inform   | ación fiel    |      |
| $\sim$    | 01/10/2017 -          | Mes de octu | bre de 2017 |              | Entradas    | Pernoctacion  | es Viernes/Si | ábac |
|           |                       | a (         |             |              |             |               |               |      |
| ormes     |                       |             |             |              |             |               |               |      |
|           |                       |             | F           |              |             |               |               | _    |
| Nom       | are                   |             | Total 1     | v.c Entradas | 3 4         | 5             | 6 7           | 0    |
|           |                       |             | rotar 1     | 2            | 3 4         | 5             | 0 /           | 0    |
| 1 550     |                       |             | 4           |              |             |               |               | 3    |
| 111.0     | HINA<br>Halalaala     |             | 2.4         |              |             |               |               |      |
| -1.1 Ar   | ludiucia              |             | 4           |              |             | 4             |               |      |
| 1.2 Ar    | agon                  |             | 31          |              |             |               |               |      |
| 1.3 As    | turias (Principado de | 9           |             |              |             |               |               |      |
| 1.4 Ba    | leares (Islas)        |             |             |              |             |               |               |      |
| 1.5 Ca    | inarias               |             |             |              |             |               |               |      |
| 1.6 Ca    | intabria              |             |             |              |             |               |               |      |
| 1.7 Ca    | istilla y León        |             |             |              |             |               |               |      |
| 1.8 Ca    | istilla - La Mancha   |             |             |              |             |               |               |      |
| 1.9 Ca    | italuña               |             |             |              |             |               |               |      |
| 1.10 C    | omunidad Valenciar    | a           |             |              |             |               |               |      |
| 1.11 E    | xtremadura            |             |             |              |             |               |               |      |
| 1.12 G    | ialicia               |             |             |              |             |               |               |      |
| 1.13 N    | Aadrid (Comunidad o   | de)         |             |              |             |               |               |      |
| 1.14 N    | Aurcia (Región de)    |             |             |              |             |               |               |      |
| 1.15 N    | lavarra (Comunidad    | Foral de)   |             |              |             |               |               |      |
| 1.16 P    | aís Vasco             | ordinacy.   |             |              |             |               |               |      |
| -1.170    | · · // ·              |             |             |              |             |               |               |      |
|           |                       |             |             |              |             |               |               | •    |
|           |                       |             | Encuerta    |              |             |               |               |      |
| Nom       | ore                   | A.D.R / %   | 1           | 2            | 3           | 4             | 5             | 6    |
| Turon     | erador online         |             |             |              |             |               |               |      |
| Empre     | PERC                  |             |             |              |             |               |               |      |
| Agen      | cia tradicional       |             |             |              |             |               |               |      |
| Agent     | cia online            |             |             |              |             |               |               |      |
| Dartic    | ulasos                |             |             |              |             |               |               |      |
| Gaute     | unares                |             |             |              |             |               |               |      |
| Wab       | nternet               |             |             |              |             |               |               |      |
| Ote       | nternet               | 122 21 4 52 | 01 00 33 00 | 03 30 31 49/ | 02 20 24 40 | 110.00.2.40   | 02.00.0.50    | 0-   |
| Otros     |                       | 122,214,5%  | 01,8823,8%  | 03,20 21,4%  | 85,20 21,49 | 6 110,00 2,49 | 92,08 9,5%    | 8    |
| ſ         |                       |             |             |              | à.          |               |               | +    |
|           |                       |             |             |              | 12          |               |               | -    |
| iones     |                       |             |             |              |             |               |               |      |

Activando la opción de

## **PAQUETES DE VENTAS**

Si tenemos creados Paquetes de Ventas que ya no utilizamos o no deseamos que aparezcan en Reservas o Recepciones, podemos ocultarlos.

|                                        | Descripción<br>AD<br>AD + NIÑO |                |                     | Rég.A | Ocu      | lto 😽  | <u>N</u> uevo |         |
|----------------------------------------|--------------------------------|----------------|---------------------|-------|----------|--------|---------------|---------|
|                                        |                                | 1              | Paquete de ventas   |       |          |        |               | ?       |
| escripción:                            | Parking + Excun                | sion           |                     |       | ✓ Ac     | ceptar | n c           | ancelar |
| 30                                     | - 52<br>- 197 19               | ,              | Cargos diarios      |       |          |        |               |         |
| Referencia                             | Cantidad                       | Precio         | Descripción         |       | + días   | Máximo | Saltar        |         |
| PARK                                   | T                              | 18,00          | Parking             |       | U        | 0      | 0             |         |
| EXC                                    | T                              | 11,00          | Excursión turística |       | U        | 0      | 0             | 6       |
|                                        |                                | 0,00           |                     |       | <u>.</u> |        |               |         |
| escripción factura:<br>Tratar como Rég | Parking + Excur                | sion<br>「No mo | strar en previsión  | -     |          |        |               |         |

el paquete no se elimina pero se ocultará en las listas de selección.

| MP                  |  |
|---------------------|--|
| Parking + Excursion |  |
| PARKING INCLUIDO    |  |
| PC                  |  |
| PC + NIÑO           |  |
| PC Grupos           |  |

Artículos - Paquete de Ventas

Después de ocultarlo, el paquete ya no se podrá seleccionar ni en reservas ni en recepciones.

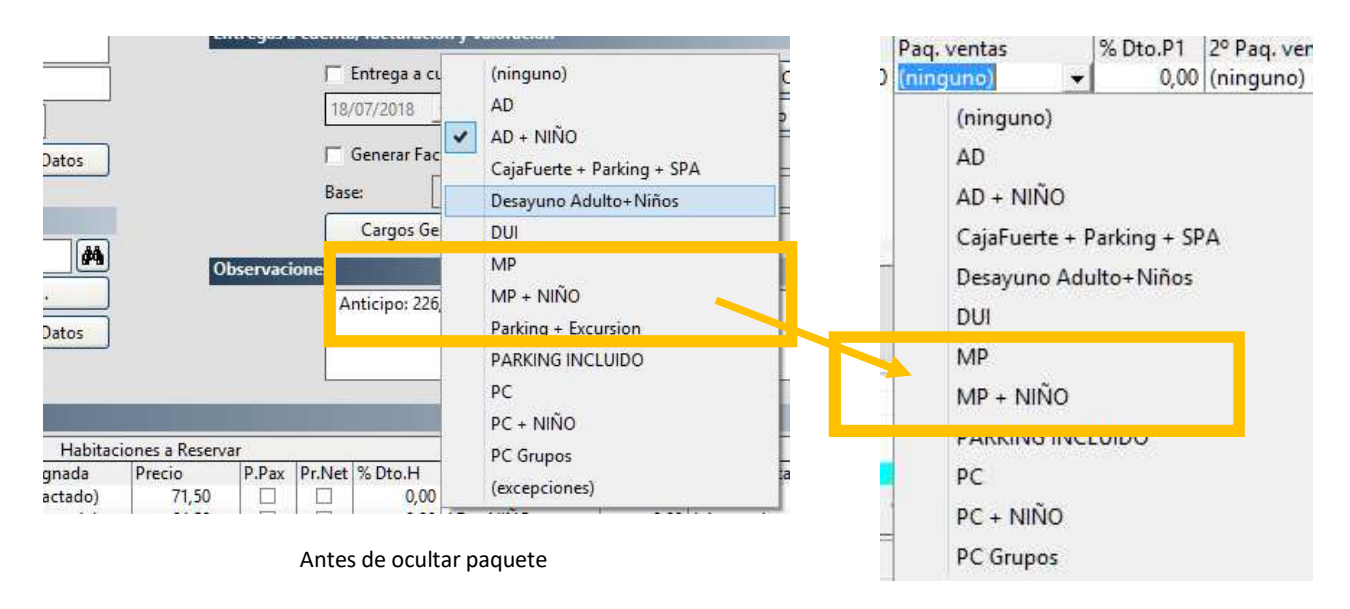

Después de ocultar paquete

🚽 Los paquetes de ventas solo se podrán ocultar si no están utilizados en Reservas o

Recepciones abiertas.